### 주민등록표 초본 발급 방법

#### 1 정부24(gov.kr) 접속

중 정부24

주민등록표 등본(초본) 발급

MyGOV 민원서비스 보조금24 정책정보

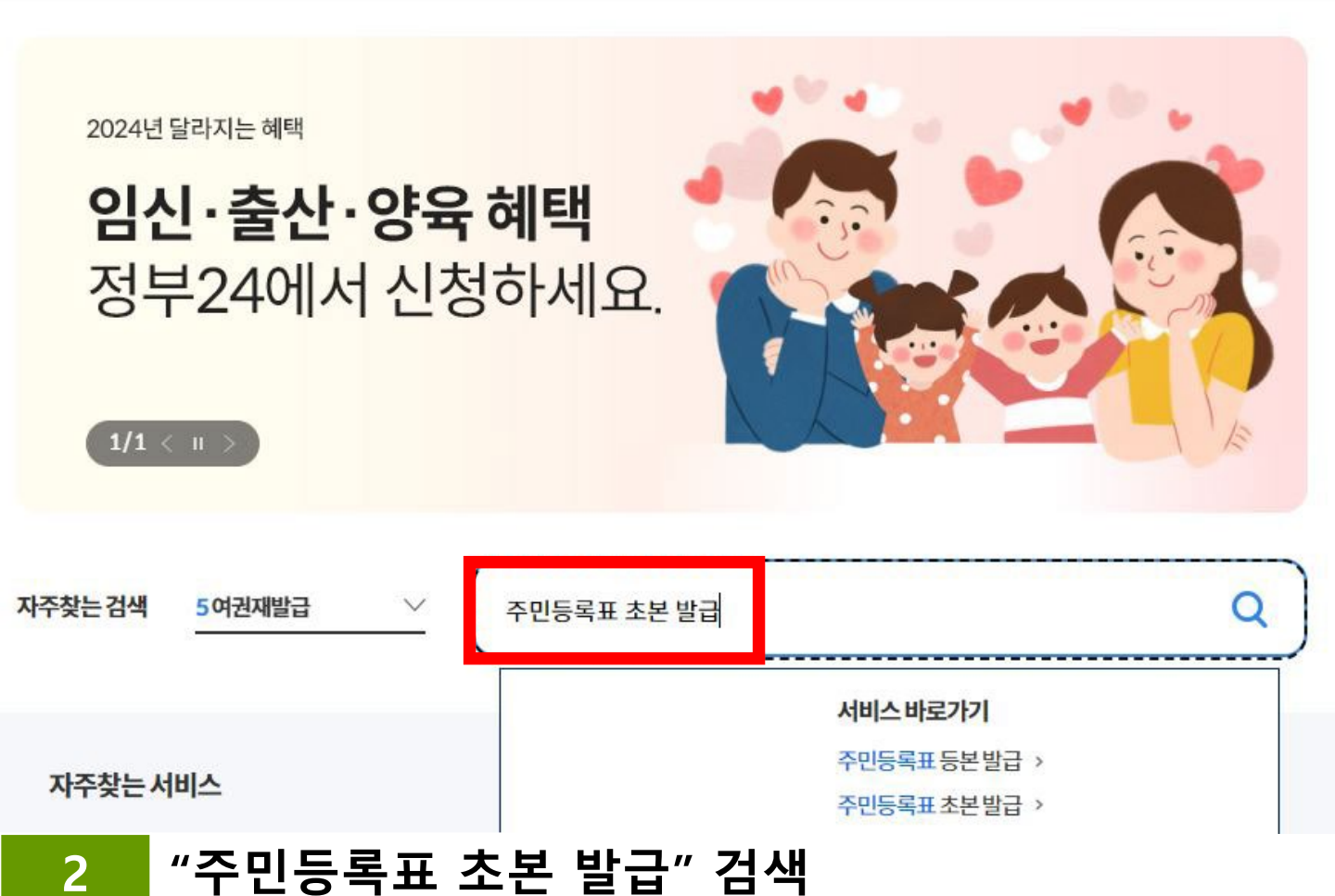

#### 신청방법 인터넷 방문 무인발급기 신청자격 본인 또는 대리인(온라인은 대리인 신청 불가) 발급서류 주민등록표 등본(초본)(주민등록법시행규칙:별지서식 18, 19호) 즉시(근무시간내3시간) 처리기간 처리기간 계산 방법 주민등록표 열람 또는 등·초본 교부신청서, 교부신청 위임장 (주민등록법 시행규칙:별지서식 7, 7호의2, 9호) 신청서 신청작성에시 있음(하단참조) 구비서류 수수료 1통(400원)/이해관계인의 등·초본교부는 500원/인터넷으로 발급받을 때는 무료임

발급하기

# 주민등록표 초본 발급 방법

#### 3 선택발급 – 최근 2년간 과거의 주소 변동사항 포함

| 본인                      | 다른 세대 구성원          |               |
|-------------------------|--------------------|---------------|
| <b>주민등록상 주소 확인</b> (필수) |                    |               |
| 경상남도                    | ~ 상원시              |               |
| ※ 회원정보 등록된 주소입니다. 주민등록상 | 주소와 다를 경우 변경하세요.   |               |
| 반그혀대 서태 /피스)            | (1)                |               |
| 전체발급                    | 신택 발급              |               |
|                         |                    | 2             |
| 글읍 군지에 표시될 정도를 전력이세요.   |                    |               |
| 🔽 과거의 주소 변동사항           | ○ 전체 포함 ○ 직접입력:    | 최근 2 년        |
| 10000                   | 📃 세대주 성명/관계 🛛 🔽 발생 | 방일/신고일 🔽 변동사유 |
| 개인 인적사항 변경 내용           |                    |               |
| 주민등록번호 뒷자리, 국내거소        | 신고번호, 외국인등록번호      |               |
| 병역사항                    |                    |               |
| 세대주 성명과 세대주와의 관계        |                    |               |
| <b>수령방법</b> (필수)        |                    |               |
| ● 온라인발급(본인출력)           | ○ 온라인발급(제3자제출)     | 온라인발급(전자문서지갑) |
| · 등기보통우편                | ○ 일반보통우편           |               |
|                         |                    | 3             |
|                         |                    |               |

# 주민등록표 초본 발급 방법

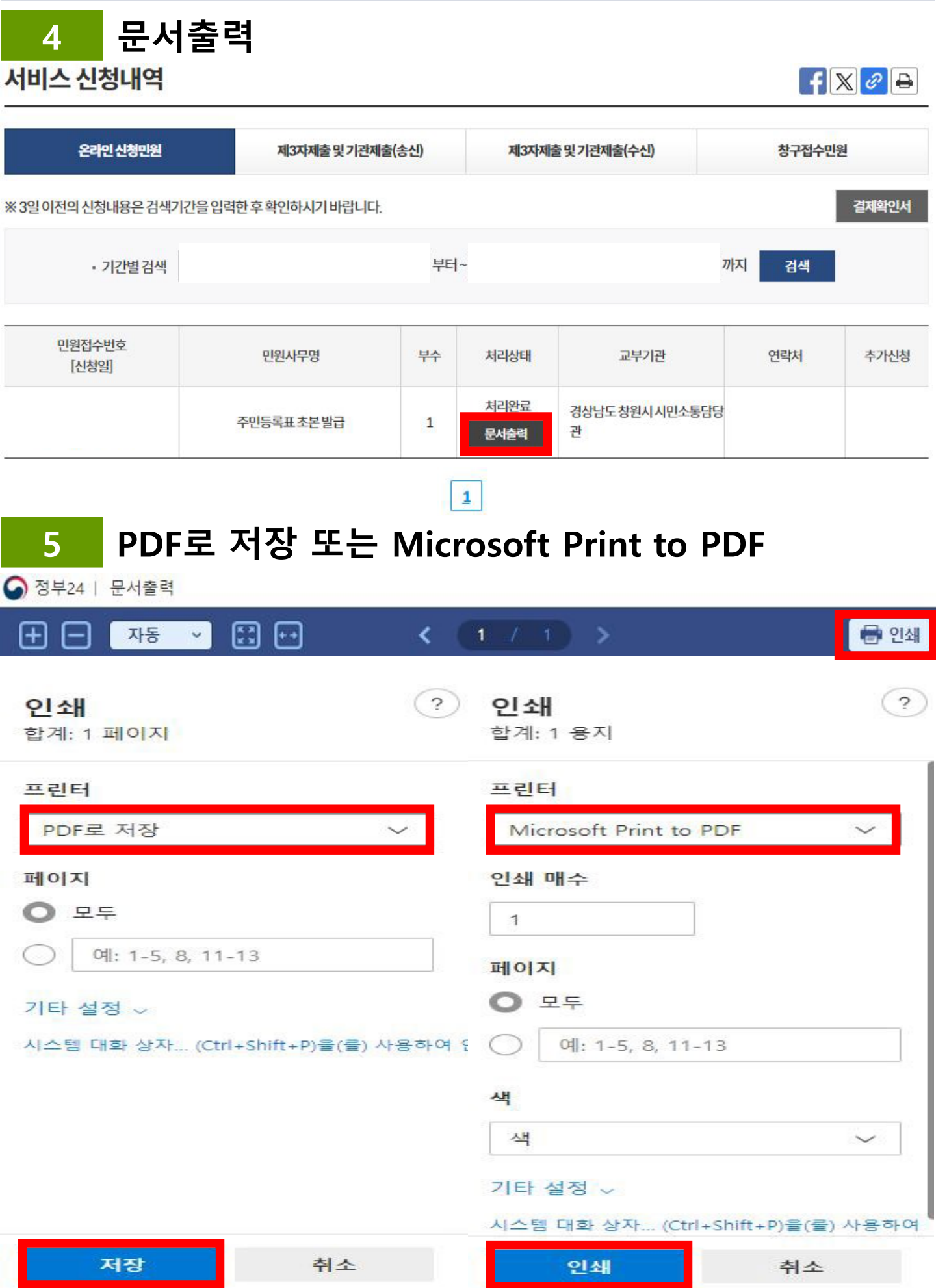

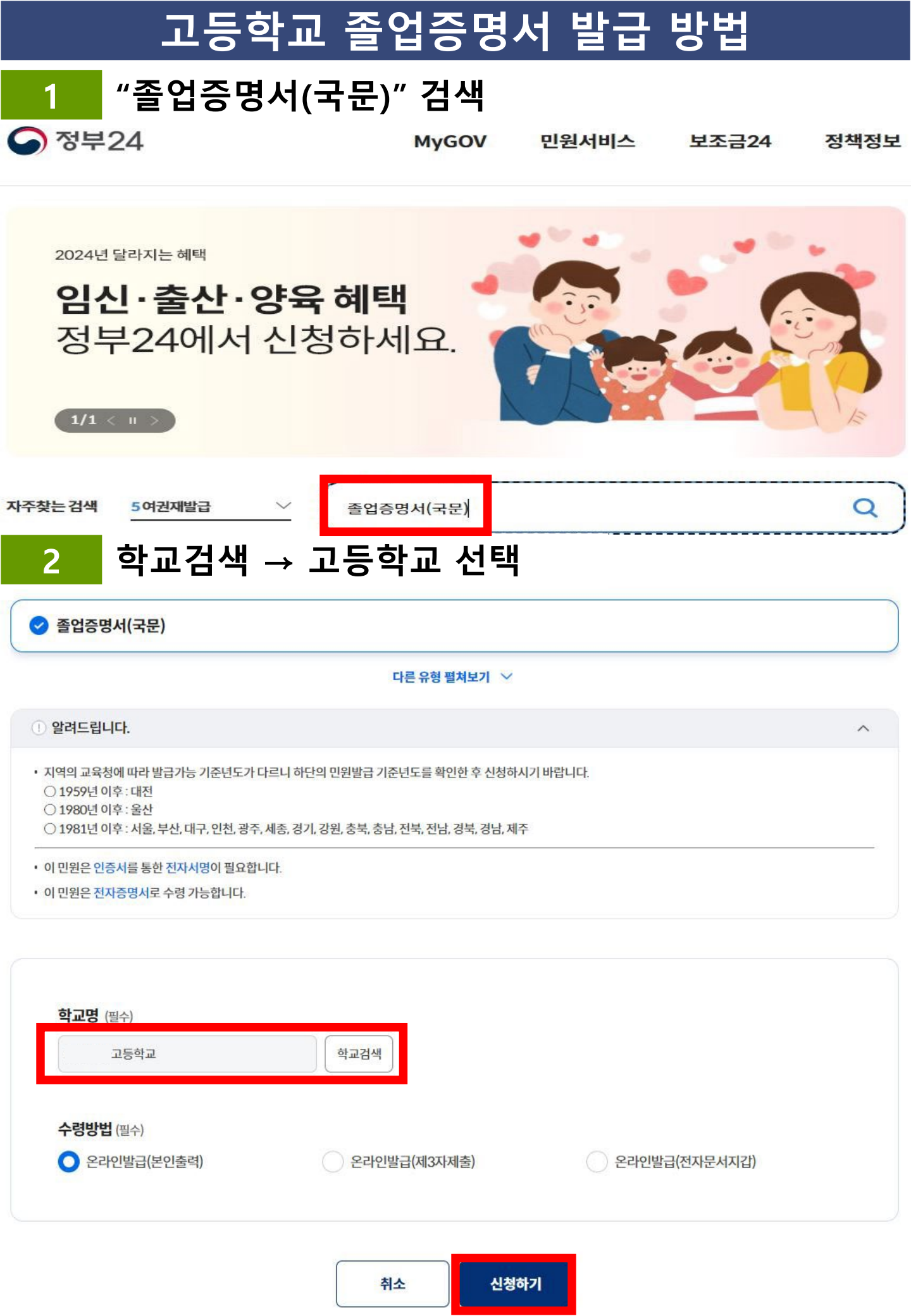

# 고등학교 졸업증명서 발급 방법

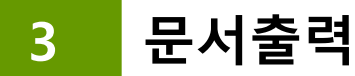

서비스 신청내역 f 🛛 🥝 🖶 온라인 신청민원 제3자제출 및 기관제출(송신) 제3자제출 및 기관제출(수신) 창구접수민원 결제확인서 ※ 3일 이전의 신청내용은 검색기간을 입력한 후확인하시기 바랍니다. ♥ 까지 ✔ 부터~ 2024 • 기간별검색 2024 v 1 ¥ 10 v 1 ¥ 13 검색 민원접수번호 민원사무명 부수 처리상태 교부기관 연락처 추가신청 [신청일] 처리완료 발급문서 졸업증명서(국문) 1 교육부 등록완료] 문서출력 PDF로 저장 또는 Microsoft Print to PDF 4 ◎ 정부24 | 문서출력 🖶 인쇄 (+)++ 자동 ~ <

| 인쇄 ?                                | 인쇄 ?                              |  |
|-------------------------------------|-----------------------------------|--|
| 합계: 1 페이지                           | 합계: 1 용지                          |  |
| 프린터                                 | 프린터                               |  |
| PDF로 저장 V                           | Microsoft Print to PDF $\sim$     |  |
| 페이지                                 | 인쇄 매수                             |  |
| O 모두                                | 1                                 |  |
| 예: 1-5, 8, 11-13                    | 페이지                               |  |
| 기타 설정 🗸                             | O 모두                              |  |
| 시스템 대화 상자 (Ctrl+Shift+P)을(를) 사용하여 { | 예: 1-5, 8, 11-13                  |  |
|                                     | 색                                 |  |
|                                     | 색 ~                               |  |
|                                     | 기타 설정 🗸                           |  |
|                                     | 시스템 대화 상자 (Ctrl+Shift+P)을(물) 사용하여 |  |
| 저장 취소                               | 인쇄 취소                             |  |